# 弊社 WEB サイトにおけるセキュリティ強化について

平素は MC カードをご利用いただきまして、誠にありがとうございます。

この度、弊社が運営するホームページ及び MCWEB サービスのサイト安全性の向上のため、インターネット通信で使用 する暗号方式「TLS1.0 及び TLS1.1」の取扱いを 2018 年 10 月 1 日に終了させていただきます。

この対応に伴い、一部の端末やブラウザから弊社ホームページの閲覧及びサービスがご利用いただけなくなります。 影響のあるご利用環境については下記をご確認ください。

会員様情報の安全を確保し、弊社ホームページを安心してご利用いただくための対応となります。ご理解ご了承いただ きますようお願いいたします。

本変更後、継続して WEB サイトをご利用いただくため、変更日までに「TLS1.2」への対応をお願いいたします。

※お客様ご利用のパソコン、スマートフォンの OS やブラウザのバージョンが「TLS1.2」に対応していない場合、 MCWEB サービス等の暗号化したページはご利用いただけなくなります。

記

#### 1. 変更日 <u>2018年10月1日</u>

#### 2. 影響のある利用環境

| 端末        | ブラウザ/回線           | 利用可能バージョン                                                 | 利用不可バージョン |
|-----------|-------------------|-----------------------------------------------------------|-----------|
| PC        | Internet Explorer | 8 以上<br>※8~10 においては設定の変更が必要です。<br>設定方法は 2 ページ目をご参照ください。   | 7以下       |
|           | Google Chrome     | 30 以上<br>※TLS1.2 の設定が有効かご確認ください。<br>確認方法は 3 ページ目をご参照ください。 | 29以下      |
|           | Firefox           | 27 以上                                                     | 26 以下     |
|           | Microsoft Edge    | 全て利用可能                                                    | -         |
|           | Safari            | 7 以上                                                      | 6以下       |
| スマートフォン   | Android           | 4.5 以上                                                    | 4.4 以下    |
|           | Android Chrome    | 30以上                                                      | 29以下      |
|           | ios Safari        | 5 以上                                                      | 4以下       |
| フィーチャーフォン | Softbank          | -                                                         | 全て利用不可    |
|           | au                | -                                                         | 全て利用不可    |
|           | docomo            | -                                                         | 全て利用不可    |

※ 利用可能バージョンであっても一部設定、機種によりご利用いただけない場合がございます。

### InternetExplorer の場合

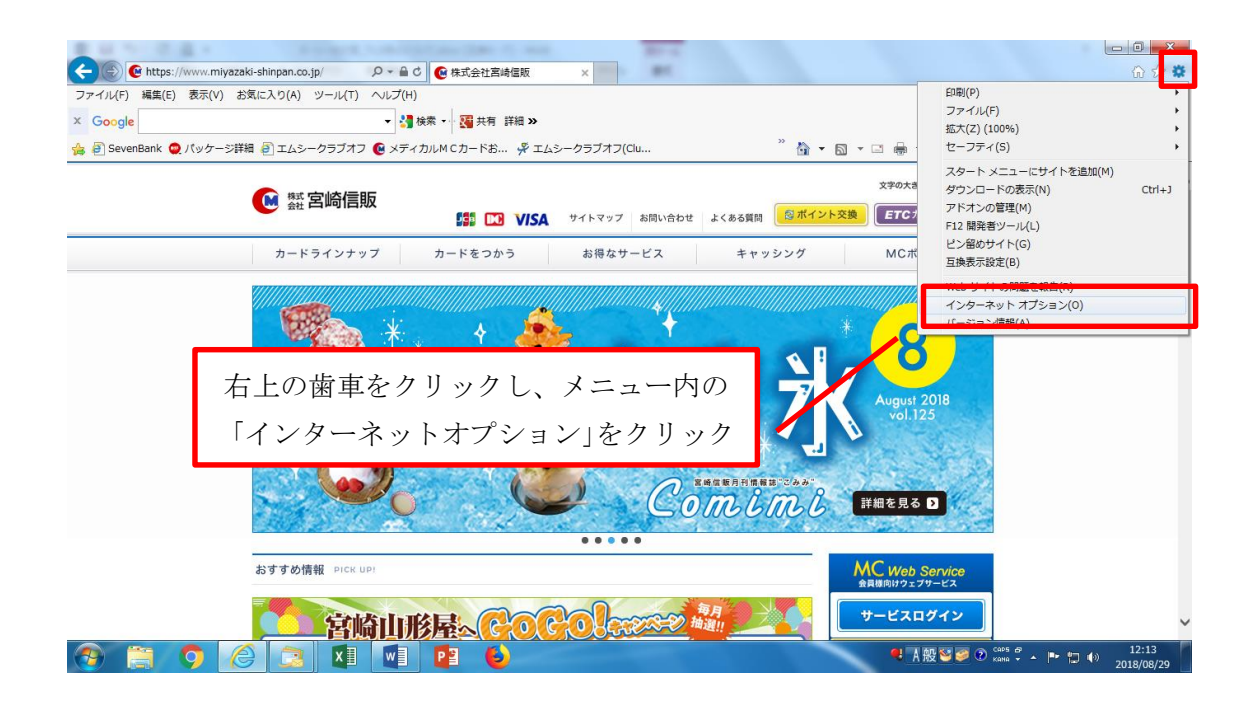

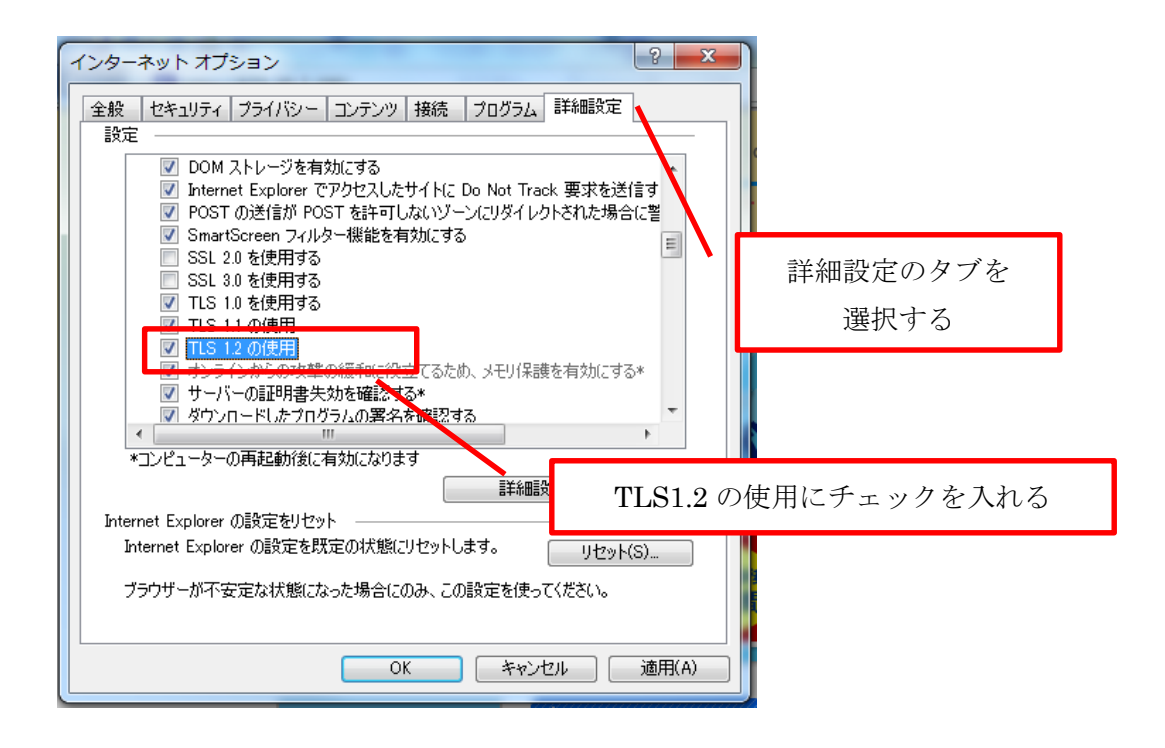

## GoogleChrome の場合

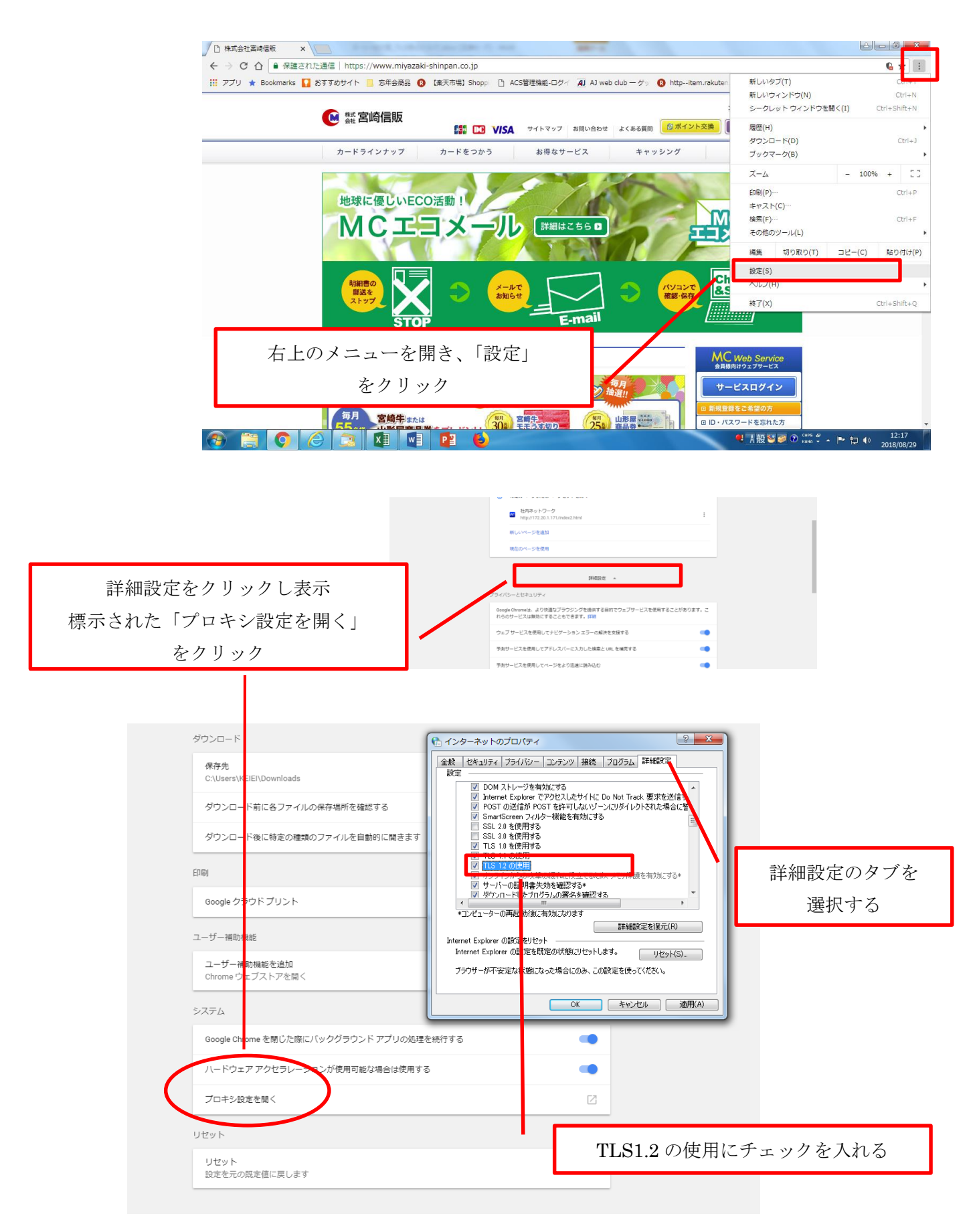